## Hưá»)ng dẫn cà i Ä'áº-t và bảo máº-t phpMyAdmin trên Ubuntu 12.04

Authored by: Ä•á•.ng VÄfn Kiên [info@vinastar.net] Saved From: <u>https://doc.vinastar.net/article.php?id=10</u>

phpMyAdmin là má»™t phá⁰§n mổm mã nguồn mở phổ biá⁰¿n trên nổn web Ä'ể quản lý MySQL.

Træ°á»›c khi tiến hành cài Äʻặt phpMyAdmin bạn cần cài Äʻặt træ°á»›cLAMP hoặc LEMP server trên Ubuntu.

Chúng ta có 2 cách Ä'á» f cài Ä'á⁰ t phpMyAdmin là cài Ä'á⁰ t thông qua package và chá⁰ jy phpMyAdmin như má»™t php script thông thưổng. Cách thứ 1 thì Ä'Æjn giá⁰£n hÆjn, trong khi cách thứ 2 thì tiá⁰ ¿t kiệm tài nguyên và bá⁰£o má⁰-t hÆjn rá⁰¥t nhiổu.

## 1. Cài Ä'áº-t phpMyAdmin package

Chá⁰<sub>i</sub>y lệnh sau

sudo apt-get install phpmyadmin

Trong quá trình cài Ä'Ạt bẠin cần lưu ý:

- 1. Chổn Apache2 server
- 2. Chổn Yes khi Ä'ược hổi Configure the database for phpmyadmin with dbconfig-common
- 3. Nháº-p MySQL password khi Ä'ược hổi
- 4. Nháº-p password Ä'á»f truy cáº-p phpMyAdmin

Sau khi cài xong, thêm phpmyadmin vào cấu hình cài Ä'ặt Apache

sudo nano /etc/apache2/apache2.conf

Thêm dòng sau vào cuá»'i

Include /etc/phpmyadmin/apache.conf

Khởi Ä'á»™ng lá⁰ii apache

sudo service apache2 restart

Giổ báºin có thá» f truy cáº-p vào phpMyAdmin thông qua link http://yourip/phpmyadmin rồi Ä'ó.

## 2. Cài Ä'á•t phpMyAdmin script

Cách này mình thæ°á»•ng dùng vì 2 lí do:

- Chỉ khi nào chá⁰iy má»›i dùng Ä'á⁰in bá»™ nhá»› -> tiá⁰it kiệm tài nguyên server
- Có thá» f tùy biến Ä'ưổng dẫn phpmyadmin -> bảo máº-t hÆ¡n

ĕầu tiên bạn cần chổn phiên bản muốn cài trong trang chá»§ phpMyAdmin

Copy Ä'ưổng dẫn trá»±c tiếp vá»›i file extension là .tar.gz, ví dụ bản 4.4.14 là https://files.phpmyadmin.net/phpMyAdmin/4.4.14/phpMyAdmin-4.4.14-all-languages.tar.gz

Vào thư mục www chứa ná»™i dung website, chá⁰<sub>i</sub>y lệnh sau

wget

https://files.phpmyadmin.net/phpMyAdmin/4.4.14/phpMyAdmin-4.4.14-all-languages.tar.gz

## Giá⁰£i nén

tar -xzvf phpMyAdmin-4.4.14-all-languages.tar.gz

Xong bá<sup>o</sup>in sá<sup>0</sup>/<sub>2</sub> có folder phpMyAdmin-4.4.14-all-languages, Ä'á»*f* sá»- dụng bá<sup>o</sup>in truy cá<sup>o</sup>-p vào link http://ip/phpMyAdmin-4.4.14-all-languages. Tá<sup>o</sup>¥t nhiên bá<sup>o</sup>in có thá»*f* Ä'ổi tên thành bá<sup>o</sup>¥t cứ cái nào bá<sup>o</sup>in muốn Ä'á»*f* sá»- dụng và bá<sup>o</sup>£o má<sup>o</sup>-t hÆin.